**ZEBRA GK-420T** 

## LAN-Configurator

**Needed Software** 

- 1. Zebra Net Bridge installieren
- 2. Zebra Setup Utility installieren

## 1. install Zebra Net Bridge

- Download: http://www.novopos.ch/client/ZEBRA/ZebraNet\_Bridge/setup.exe
- install ZebraNet\_Bridge (setup.exe)
- run ZebraNet\_Bridge

| Ē                                                                                   | < |
|-------------------------------------------------------------------------------------|---|
| Produkt aktivieren                                                                  |   |
| Seben Sie die Produktseriennummer<br>wie folgt ein: XXXXX-XXXXX-XXXXX-XXXXXX-XXXXXX |   |
| Seriennummer:                                                                       |   |
|                                                                                     | 1 |
|                                                                                     |   |
|                                                                                     |   |
| Cancel                                                                              |   |

select cancel

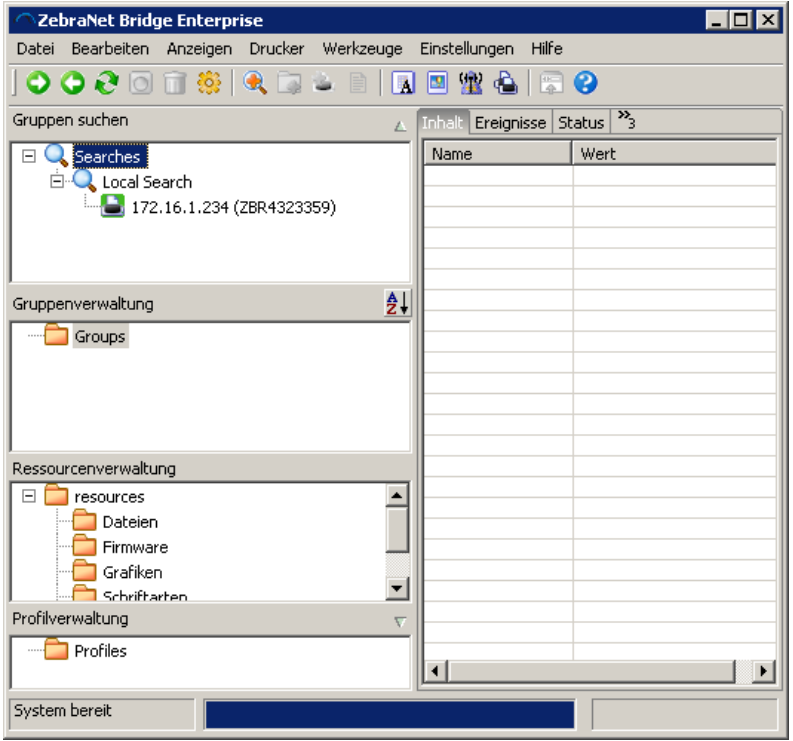

- check "search/local search" and remember IP-Address

- close Net Bridge

- run Web Browser and type the IP Address
- select "Druckereinstellungen anzeigen und ändern"
- at "PASSWORT-EINGABE" type 1234
- select "Zugriff gewährt. Für diese IP-Adresse besteht nun Admin.- Zugriff auf eingeschränkte Druckerseiten. Hier klicken um fortzufahren"
- select "NETZWERKKONFIGURATION"
- select "TCP/IP-Einstellung"

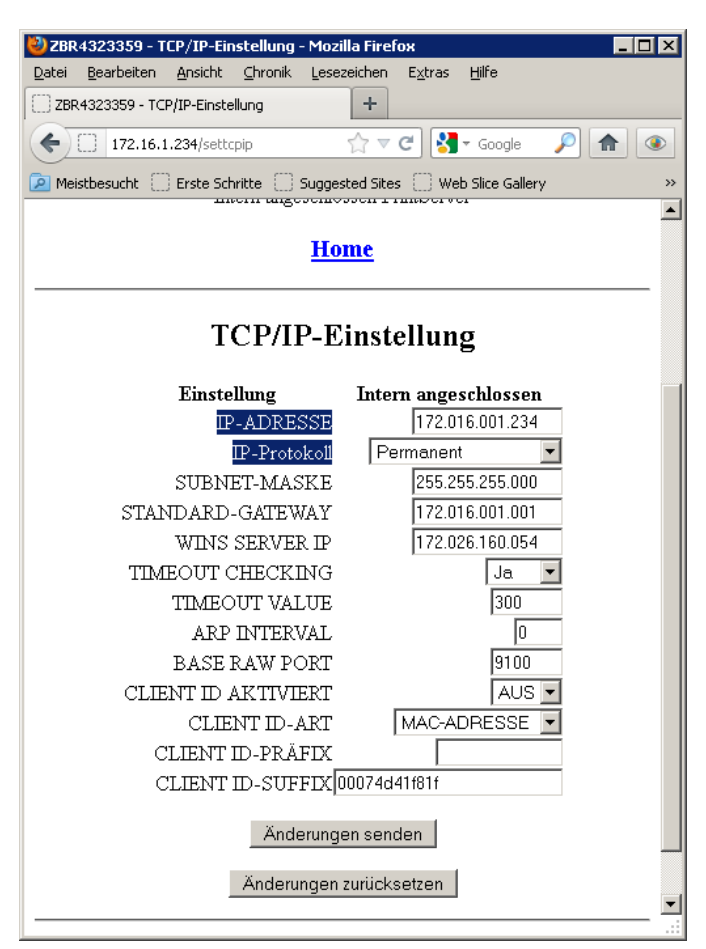

- IP-Adresse: Type your individual IP Adress
- IP-Protokoll: select permanent
- when finish select "Änderungen senden"
- ==> Änderungen wurden erfolgreich gespeichert (temporär).
- select "Druckereinstellungen anzeigen und ändern"
- select "Aktuelle Konfiguration speichern"

27.7.2012 fe

NOVOPOS AG